# **Access Main Controller**

# **Quick Start Guide**

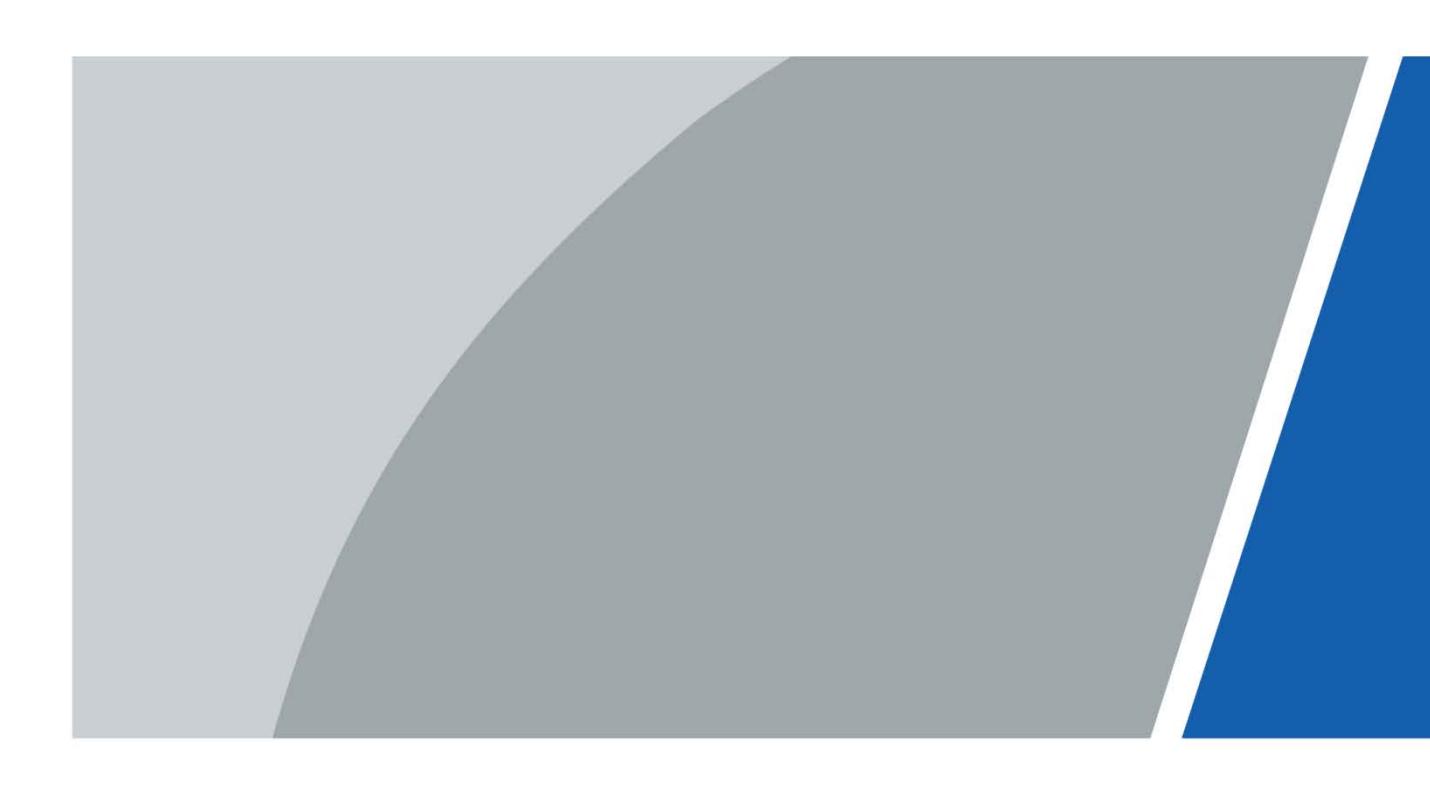

# Foreword

### General

This document mainly introduces the structure, installation, wiring and web operation of the access main controller (hereinafter referred to as "the Main Controller").

### Safety Instructions

The following categorized signal words with defined meaning might appear in the Manual.

| Signal Words      | Meaning                                                                                                    |
|-------------------|----------------------------------------------------------------------------------------------------|
|                   | Indicates a high potential hazard which, if not avoided, will result in death or serious injury.                                                   |
|                   | Indicates a medium or low potential hazard which, if not avoided, could result in slight or moderate injury.                                       |
|                   | Indicates a potential risk which, if not avoided, could result in property damage, data loss, reductions in performance, or unpredictable results. |
| © <u>—</u> ™ TIPS | Provides methods to help you solve a problem or save time.                                                                                         |
|                   | Provides additional information as a supplement to the text.                                                                                       |

### **Revision History**

| Version | Revision Content        | Release Time |
|---------|-------------------------|--------------|
| V1.0.1  | Updated wiring section. | January 2022 |
| V1.0.0  | First release.          | March 2020   |

### **Privacy Protection Notice**

As the device user or data controller, you might collect the personal data of others such as their face, fingerprints, and license plate number. You need to be in compliance with your local privacy protection laws and regulations to protect the legitimate rights and interests of other people by implementing measures which include but are not limited: Providing clear and visible identification to inform people of the existence of the surveillance area and provide required contact information.

### About the Manual

• The manual is for reference only. Slight differences might be found between the manual and the product.

- We are not liable for losses incurred due to operating the product in ways that are not in compliance with the manual.
- The manual will be updated according to the latest laws and regulations of related jurisdictions. For detailed information, see the paper user's manual, use our CD-ROM, scan the QR code or visit our official website. The manual is for reference only. Slight differences might be found between the electronic version and the paper version.
- All designs and software are subject to change without prior written notice. Product updates might result in some differences appearing between the actual product and the manual. Please contact customer service for the latest program and supplementary documentation.
- There might be errors in the print or deviations in the description of the functions, operations and technical data. If there is any doubt or dispute, we reserve the right of final explanation.
- Upgrade the reader software or try other mainstream reader software if the manual (in PDF format) cannot be opened.
- All trademarks, registered trademarks and company names in the manual are properties of their respective owners.
- Please visit our website, contact the supplier or customer service if any problems occur while using the device.
- If there is any uncertainty or controversy, we reserve the right of final explanation.

# **Important Safeguards and Warnings**

This section introduces content covering the proper handling of the Main Controller, hazard prevention, and prevention of property damage. Read carefully before using the device, comply with the guidelines when using it, and keep the manual safe for future reference.

### **Transportation Requirement**

## À

Transport the Main Controller under allowed humidity and temperature conditions.

## Storage Requirement

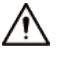

Store the under allowed humidity and temperature conditions.

## Installation Requirements

### 

- Do not connect the power adapter to the Main Controller while the adapter is powered on.
- Strictly comply with the local electric safety code and standards. Make sure the ambient voltage is stable and meets the power supply requirements of the Main Controller.
- Do not connect the Main Controller to two or more kinds of power supplies, to avoid damage to the Device.
- Improper use of the battery might result in a fire or explosion.

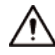

- Personnel working at heights must take all necessary measures to ensure personal safety including wearing a helmet and safety belts.
- Do not place the Main Controller in a place exposed to sunlight or near heat sources.
- Keep the Main Controller away from dampness, dust, and soot.
- Install the Main Controller on a stable surface to prevent it from falling.
- Install the Main Controller in a well-ventilated place, and do not block its ventilation.
- Use an adapter or cabinet power supply provided by the manufacturer.
- Use the power cords that are recommended for the region and conform to the rated power specifications.
- The power supply must conform to the requirements of ES1 in IEC 62368-1 standard and be no higher than PS2. Please note that the power supply requirements are subject to the Main Controller label.
- The device is a class I electrical appliance. Make sure that the power supply of the Main Controller is connected to a power socket with protective earthing.

## **Operation Requirements**

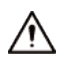

- Check whether the power supply is correct before use.
- Do not unplug the power cord on the side of the Main Controller while the adapter is powered on.
- Operate the Main Controller within the rated range of power input and output.
- Use the Main Controller under allowed humidity and temperature conditions.
- Do not drop or splash liquid onto the Main Controller, and make sure that there is no object filled with liquid on the Main Controller to prevent liquid from flowing into it.
- Do not disassemble the Main Controller without professional instruction.

# **Table of Contents**

| Foreword                                 | I   |
|------------------------------------------|-----|
| Important Safeguards and Warnings        | III |
| 1 Overview                               |     |
| 1.1 Main Features                        | 1   |
| 1.2 Ports                                | 1   |
| 1.3 Parameters                           | 1   |
| 2 Installation                           |     |
| 2.1 System Structure                     | 2   |
| 2.2 External Dimension                   | 3   |
| 2.3 Device Installation                  | 4   |
| 2.4 Wiring                               | 5   |
| 2.4.1 Wiring of CAN Bus                  | 5   |
| 2.4.2 Wiring of External Alarm Input     | 8   |
| 2.4.3 Wiring of External Alarm Output    | 9   |
| 2.4.4 Wiring of Reader                   | 10  |
| 2.4.5 Wiring of Lock                     | 10  |
| 2.4.6 Wiring of Exit Button              | 11  |
| 2.4.7 Wiring of Door Sensor              | 12  |
| 2.5 DIP Switch                           | 13  |
| 2.6 Reset                                | 13  |
| 3 Web Configuration                      |     |
| 3.1 Initialization                       | 14  |
| 3.2 Login                                | 15  |
| 3.3 Set Network                          | 15  |
| 3.4 Add Access Controller                | 16  |
| 3.5 Set Door Parameters                  | 18  |
| 3.6 Set Alarm Linkage                    | 19  |
| 3.7 Add User                             | 20  |
| 4 Smart PSS Configuration                |     |
| 4.1 Login Client                         | 22  |
| 4.2 Adding Device                        | 22  |
| 4.2.1 Adding in Batches                  | 22  |
| 4.2.2 Add Individually                   | 24  |
| Appendix 1 Packing List                  |     |
| Appendix 2 Cybersecurity Recommendations |     |

# **1** Overview

The Main Controller is a controlling device which compensates video monitoring and visual intercom. It has a neat and modern design with strong functionality, suitable for commercial buildings, residential area, communities, and more.

# **1.1 Main Features**

- Supports cascade design of CAN bus.
- Overall planning and design of entire route.
- Overall multi-door interlocking.
- Supports to connect card readers in the form of fingerprint, IC and password.

# 1.2 Ports

- Locally supports 4 groups of lock control output.
- Locally supports 8 groups of alarm input and 8 groups of alarm output.
- Locally supports 4 groups of exit buttons, 4 groups of door sensor feedback and 4 groups of locking tongue feedback.
- Locally supports 4 groups of card readers (four-door one-way 4 groups of RS-485 readers or 4 groups of Wiegand readers).

# **1.3 Parameters**

- Supports three-level network mode of CAN bus, support max. 16 sub controllers and centralized management of 64+4 doors.
- Supports max. 200,000 card holders, 150,000 records and 3,000 fingerprints.
- Supports illegal intrusion alarm, unlock overtime alarm, tamper alarm, duress alarm and local unlocked alarm.
- Supports regional anti-passback and regional AB door.
- Supports unlock with multi-card and remote authentication.
- Support VIP card, guest card, patrol card and ordinary card.
- Local web can add, configure and upgrade the sub controllers.
- Supports Onvif Profile C/CGI/SDK and third-party platform connection.
- All ports have overcurrent and over-voltage protection.
- Supports 128 groups of schedules, 128 groups of periods and 128 groups of holiday schedules.
- Supports valid time period setting, password setting and expiration date setting of cards. Regarding guest card, its time of use can be set.
- Permanent data storage during outage, built-in RTC (support DST), online upgdating, NTP (network time protocol) and active registration.
- Working temperature: -30 °C to +60 °C and working humidity:  $\le 95\%$ .

# 2 Installation

# 2.1 System Structure

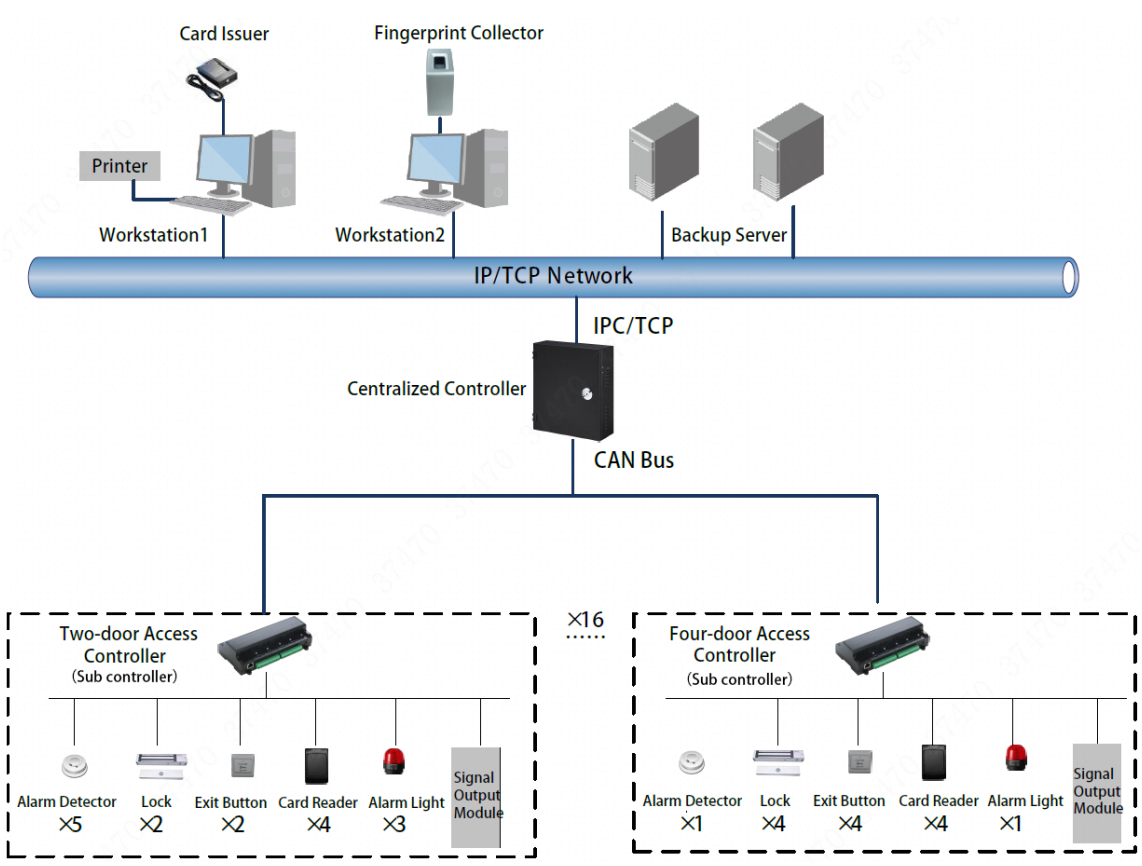

Figure 2-1 System structure

# 2.2 External Dimension

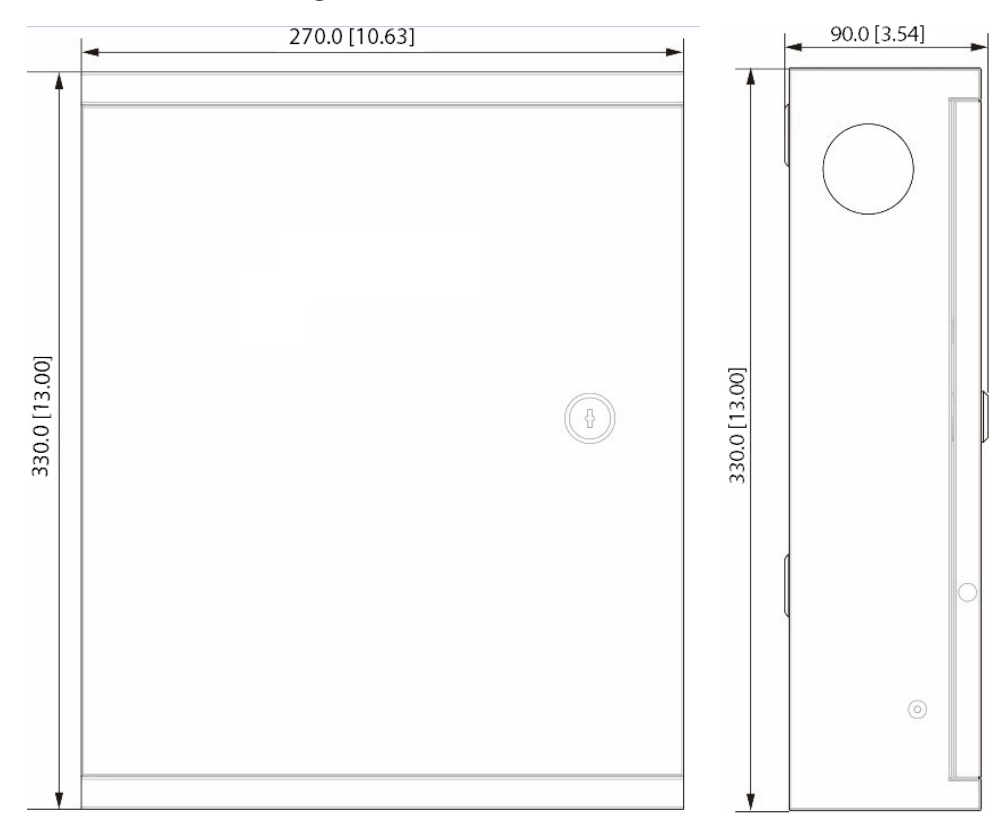

## Figure 2-2 Dimensions (mm)

# 2.3 Device Installation

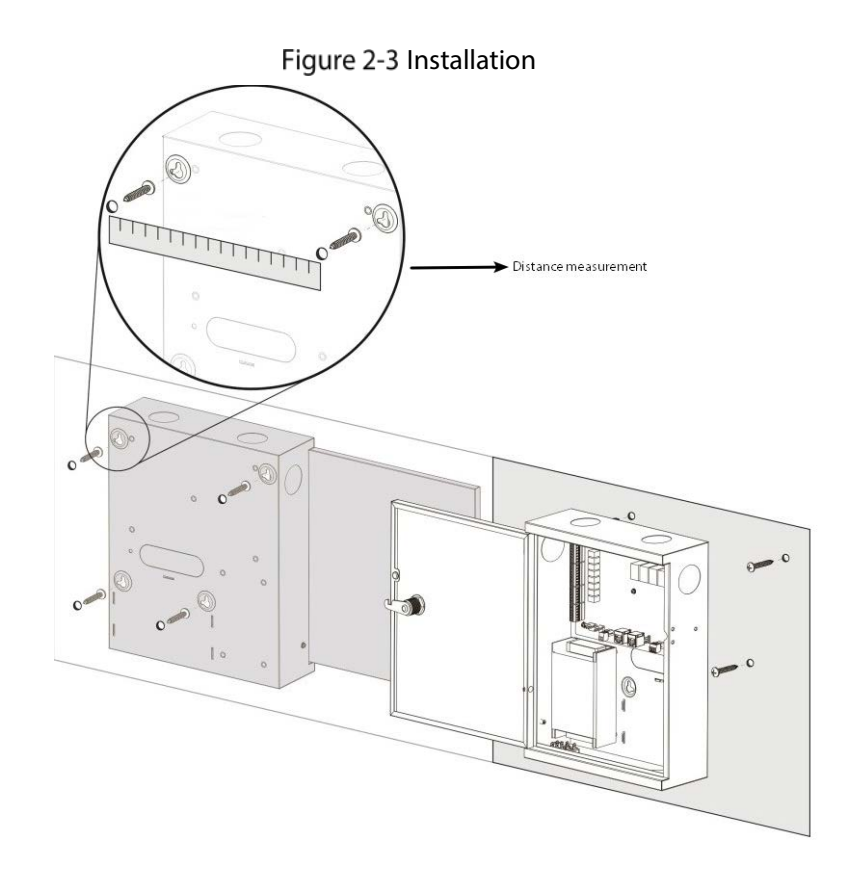

Please ensure that device mounting surface is able to bear 3 times as many as the total weight of the device, bracket and accessories.

- <u>Step 1</u> Measure every hole distance and position according to holes at rear shell of the Main Controller; drill holes in the wall according to the measured positions.
- <u>Step 2</u> Embed expansion nuts and fix screws into the wall.
- <u>Step 3</u> Attach the whole Main Controller onto the screws.

# 2.4 Wiring

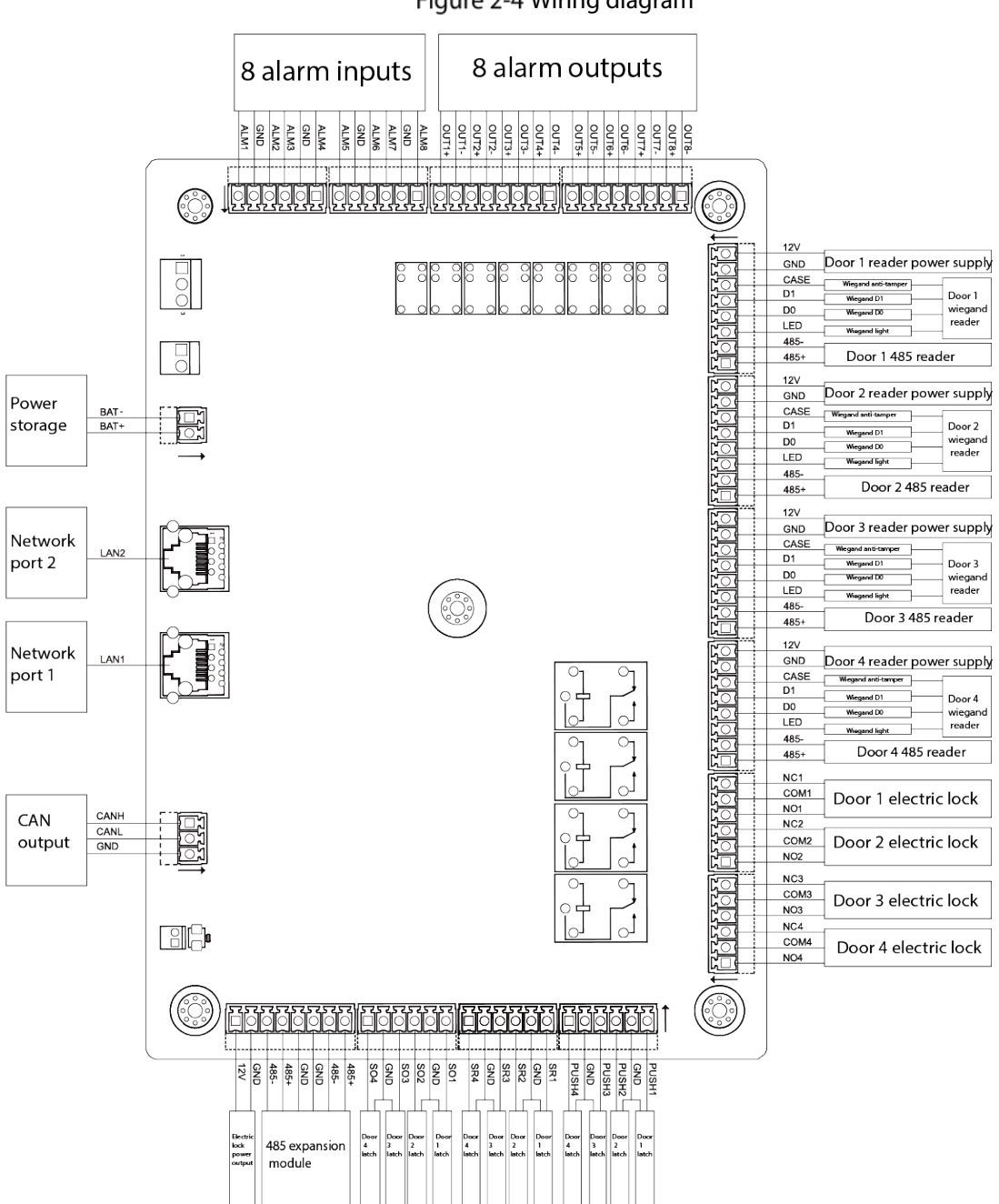

#### Figure 2-4 Wiring diagram

## 2.4.1 Wiring of CAN Bus

## **Cable Requirement**

- Shielded twisted pair cables (AWG20 or AWG18) are recommended.
- If network cable is used, oxygen-free copper cable whose resistance is less than  $10 \Omega$  is required.

Table 2-1 Cable requirement

| Cable length | Resistance | Cable cross section area                 | Cable type |
|--------------|------------|------------------------------------------|------------|
| 300 m–600 m  | <40 mΩ/m   | 0.5 mm <sup>2</sup> -0.6 mm <sup>2</sup> | AWG20      |

| Cable length | Resistance | Cable cross section area                  | Cable type |
|--------------|------------|-------------------------------------------|------------|
| 600 m–1000 m | <20 mΩ/m   | 0.75 mm <sup>2</sup> -0.8 mm <sup>2</sup> | AWG18      |

The Main Controller and sub controllers are connected by CAN bus. Data transfer rate can be set through DIP switch, for details, see "2.5 DIP Switch."

Figure 2-5 Use CAN bus to connect main and sub controllers

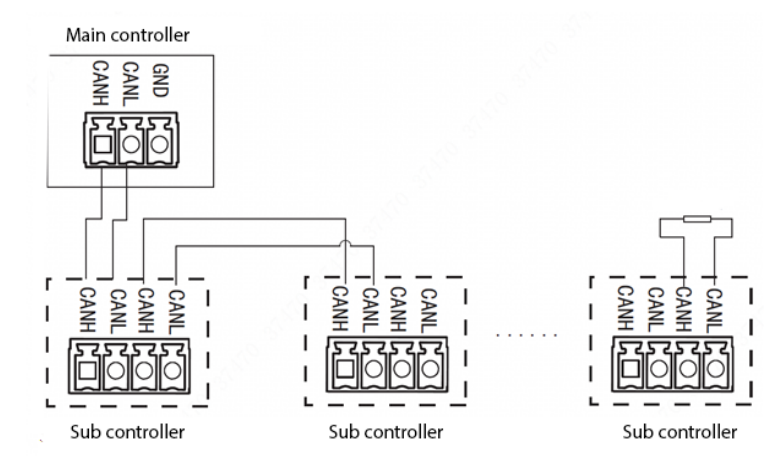

Table 2-2 Communication distance

| Interface | Wiring Terminal | Description           |  |
|-----------|-----------------|-----------------------|--|
| CAN Bus   | CANH            | CAN hus communication |  |
|           | CANL            | CAN bus communication |  |

#### Table 2-3 Data transfer rate

| Speed    | Distance |
|----------|----------|
| 50 kb/s  | 600 m    |
| 80 kb/s  | 400 m    |
| 100 kb/s | 400 m    |
| 125 kb/s | 200 m    |

### **CAN** Connection Mode

#### "Hand-in-Hand" Connection

Figure 2-6 Hand-in-hand connection

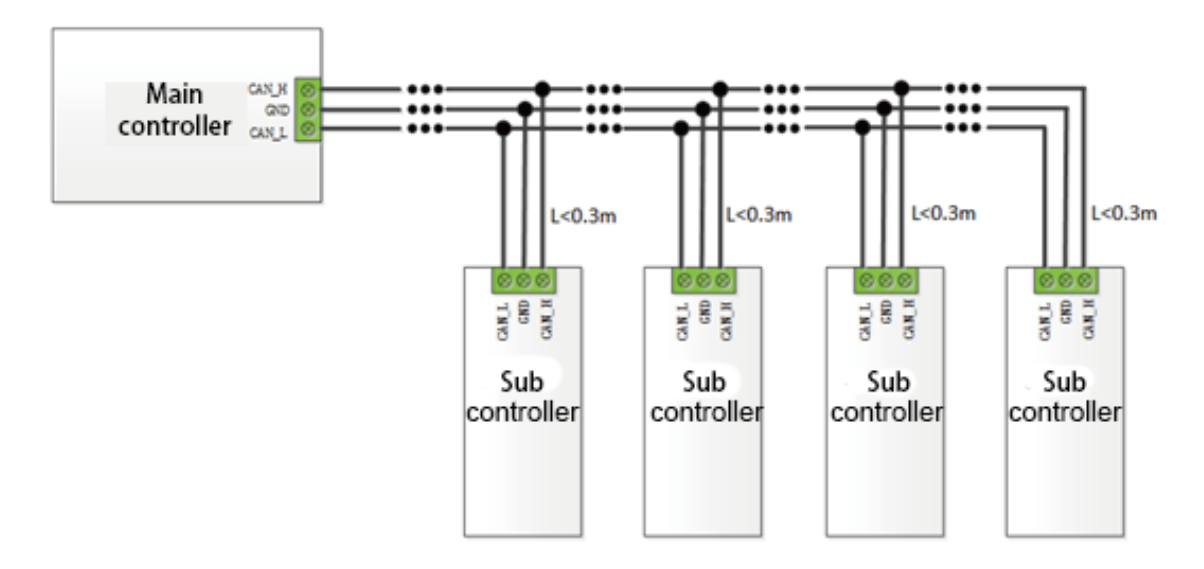

- Connect the Main Controller and sub controllers by terminal resistance, and 200 Ω or 220 Ω resistances are recommended. Do not connect peripheral terminal resistances to the main controller because there are already resistances integrated in the Main Controller. In certain cases, peripheral terminal resistances are needed to do minor adjustment.
- When connecting cables, if T-shaped branch cable layout appears, the T-shaped cable length is not allowed to exceed 0.3 m.
- If network cables are used to transmit data, the cables not used in the network must be all connected to ground cables (no less than two cores). When using one-layer network cable, the shielded layer can be connected to the GND.

- When the distance between the Main Controller and sub controllers is too short, and if there is great common-mode voltage difference and common-mode interference, you can only use CANL and CANH to transfer data without connecting GND.
- When the distance between the Main Controller and sub controllers is far and power supply mode is complex, GND cable must be connected and the GND cable resistance should be as low as possible.

### Power Cable Connection

There is a power adapter within the Main Controller. To provide power for the Main Controller, connect the it to 220 VAC power source. Sub controllers are without power adapters. You need to connect them to 12 VDC power source.

- In the CAN bus, there must be only one power negative GND connected to PE; otherwise electrical ground loop might occur.
- Currently, PE and GND of the Main Controller are connected, but PE and GND of sub controllers cannot be connected. When earth leakage protection occurs, you must disconnect the main controller from the PE cable.

<u>\_\_\_</u>

- Use a multimeter to test whether there is electric current between negative electrode of the Main Controller and power adapter cover. If there is no electric current between them, power negative GND was not connected to PE.
- Generally, earth leakage will not occur to the Main Controller because the current of the Main Controller is low. You need to pay attention to earth leakage when the Main Controller and peripheral devices share the GND.

#### Figure 2-7 Power cable connection

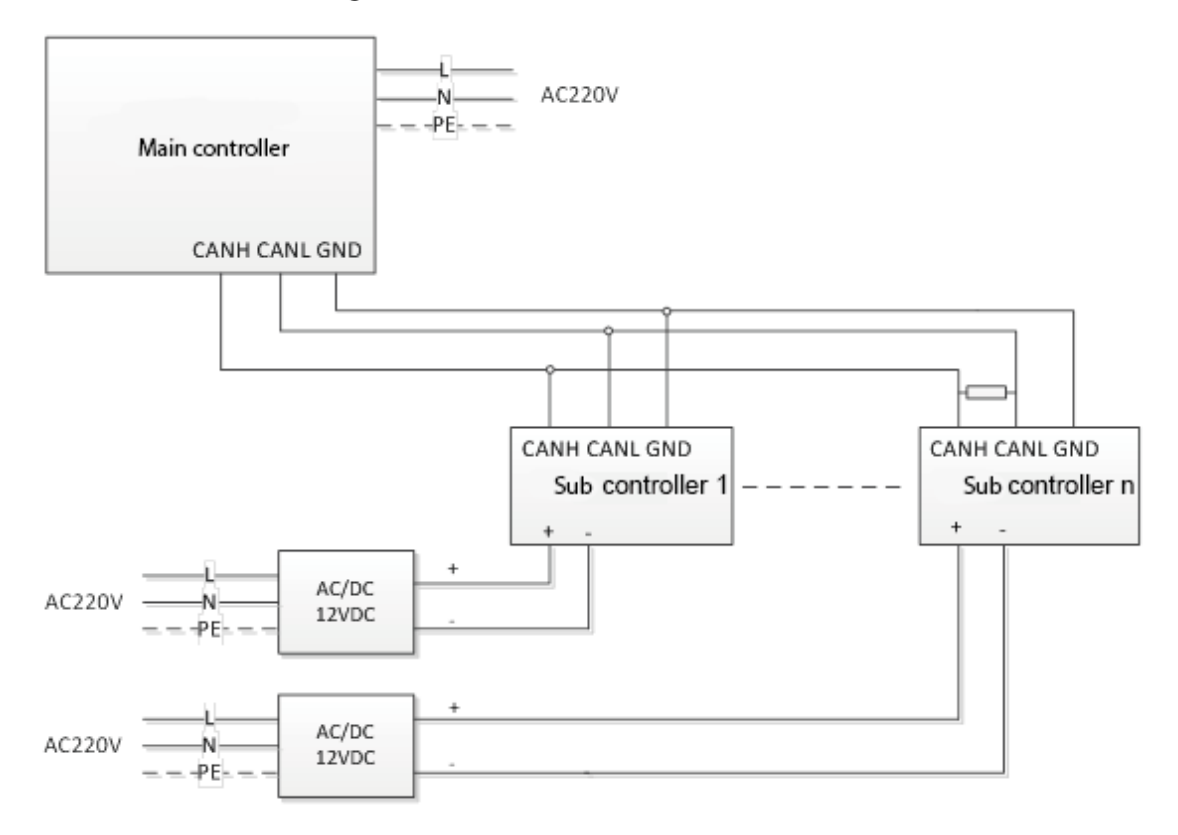

### 

After connecting the CAN bus, stability test must be done for each device. The stability test period must not be less than three days.

# 2.4.2 Wiring of External Alarm Input

Support 8-channel external alarm input ports.

Figure 2-8 External alarm input

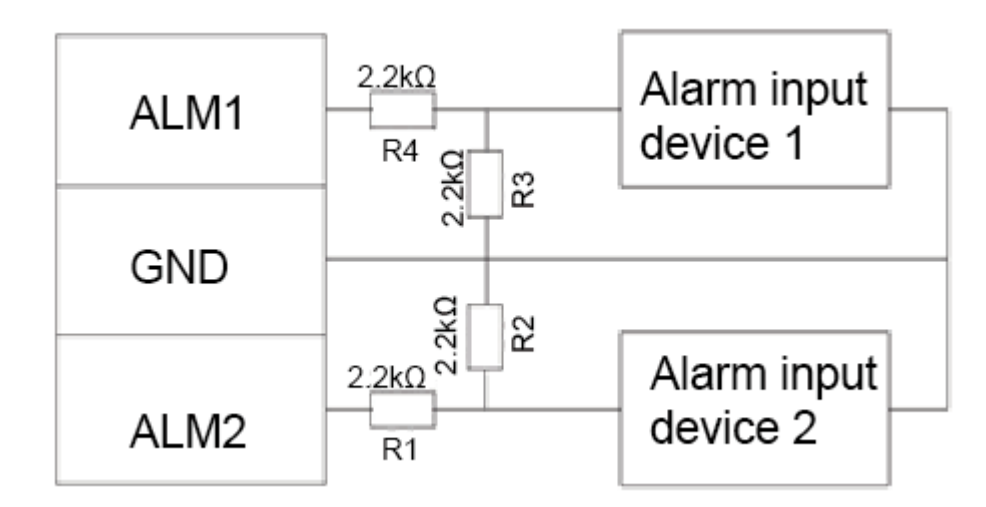

#### Table 2-4 Terminal description

| Interface            | Wiring Terminal |                          | Description |
|----------------------|-----------------|--------------------------|-------------|
| External Alarm Input | ALM1            | Alarm input port 1       |             |
|                      | GND             | Alarm input port 1 and 2 |             |

| Interface | Wiring Terminal |                          | Description                |
|-----------|-----------------|--------------------------|----------------------------|
|           | ALM2            | Alarm input port 2       |                            |
|           | ALM3            | Alarm input port 3       |                            |
|           | GND             | Alarm input port 3 and 4 |                            |
|           | ALM4            | Alarm input port 4       | Future incut serve         |
|           | ALM5            | Alarm input port 5       | external alarm input ports |
|           | GND             | Alarm input port 5 and 6 | IP detectors, and more     |
|           | ALM6            | Alarm input port 6       | IN delectors, and more.    |
|           | ALM7            | Alarm input port 7       |                            |
|           | GND             | Alarm input port 7 and 8 |                            |
|           | ALM8            | Alarm input port 8       |                            |

Table 2-5 Connection troubleshooting

| Status        | ALMIN Value    | Description                                                  |
|---------------|----------------|--------------------------------------------------------------|
|               |                | The cable connected to peripheral alarm input devices is not |
| On on Circuit | ALIVIIN=3.0 V  | connected.                                                   |
| Open Circuit  |                | The cable connected to peripheral alarm input devices is in  |
|               | ALIVIIN=0 V    | short circuit.                                               |
| Normal        |                | Peripheral alarm input devices are correctly connected, and  |
|               | ALIVIIN=1.5 V  | there are no alarm events.                                   |
| Alarm         |                | Peripheral alarm input devices are correctly connected, and  |
|               | ALIVIIIN=1.0 V | there are alarm events.                                      |

# 2.4.3 Wiring of External Alarm Output

There are two connection modes of external alarm output, depending on alarm device. For example, IPC can use Mode 1, whereas audible and visual siren can use Mode 2.

Figure 2-9 External alarm output (1)

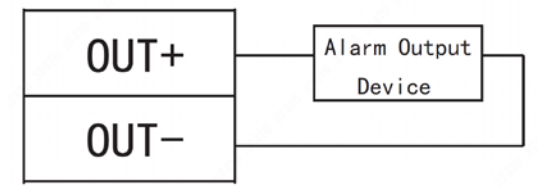

Figure 2-10 External alarm output (2)

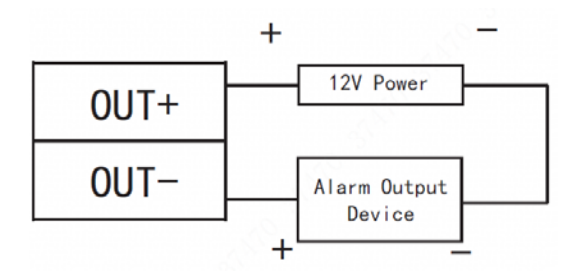

| Table 2-6 | Terminal | l description |
|-----------|----------|---------------|
|-----------|----------|---------------|

| Interface |       | Wiring Terminal | Description                                 |
|-----------|-------|-----------------|---------------------------------------------|
| External  | Alarm | OUT1+           | External alarm output ports connect audible |
| Output    |       | OUT1-           | and visual siren etc                        |

# 2.4.4 Wiring of Reader

### 

One door must connect only one type of reader: RS-485 or Wiegand.

Door 1 is used as an example.

| Interface                 | Wiring Terminal | Cable Color | Description          |
|---------------------------|-----------------|-------------|----------------------|
| Entry Reader of<br>Door 1 | 12 V            | Red         | Poodor power supply  |
|                           | GND             | Black       | Reader power supply  |
|                           | CASE            | Blue        |                      |
|                           | D1              | White       | M/s we walk was also |
|                           | D0              | Green       | wiegand reader       |
|                           | LED             | Brown       |                      |
|                           | RS-485-         | Yellow      | DC 405 was daw       |
|                           | RS-485+         | Purple      | KS-485 reader        |

Table 2-7 Terminal description

| Table 2-8 | Cable | specification | and | length |
|-----------|-------|---------------|-----|--------|
|           |       |               |     | · J    |

| Reader Type Connection Mode |                                         | Length |
|-----------------------------|-----------------------------------------|--------|
| RS-485 Reader               | CAT5e network cable, RS-485 connection  | 100 m  |
| Wiegand Reader              | CAT5e network cable, Wiegand connection | 30 m   |

## 2.4.5 Wiring of Lock

Support 4 groups of lock control outputs; serial numbers after the terminals represent corresponding doors. Please choose a proper connection mode according to lock type.

Figure 2-11 Connection mode (1)

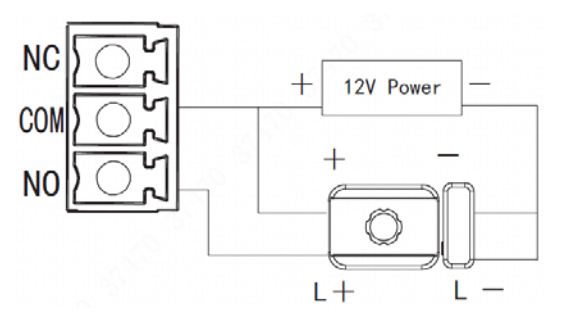

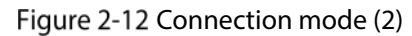

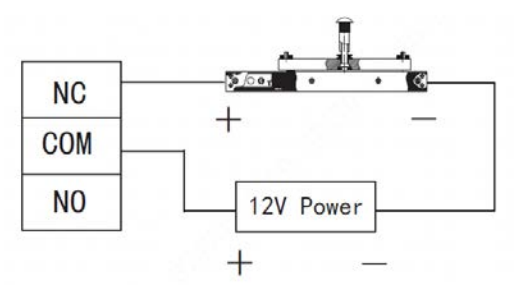

### Figure 2-13 Connection mode (3)

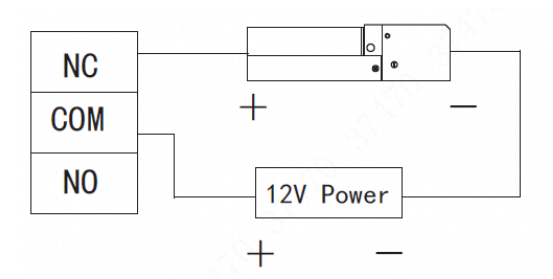

Table 2-9 Terminal description

| Interface                        | Wiring Terminal | Description            |
|----------------------------------|-----------------|------------------------|
|                                  | NC1             |                        |
|                                  | COM1            | Lock control of door 1 |
|                                  | NO1             |                        |
|                                  | NC2             |                        |
|                                  | COM2            | Lock control of door 2 |
| Lock Control Output<br>Interface | NO2             |                        |
|                                  | NC3             |                        |
|                                  | СОМЗ            | Lock control of door 3 |
|                                  | NO3             |                        |
|                                  | NC4             |                        |
|                                  | COM4            | Lock control of door 4 |
|                                  | NO4             |                        |

## 2.4.6 Wiring of Exit Button

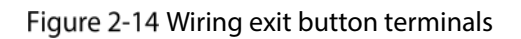

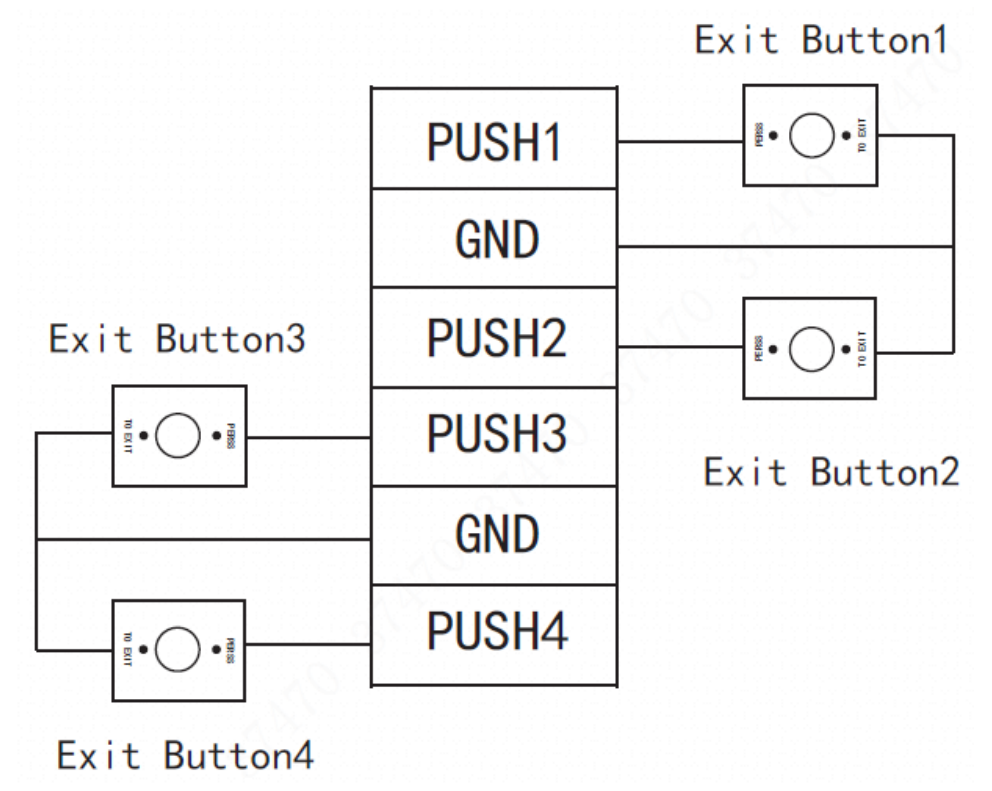

Table 2-10 Terminal description

|                     |                 | •                      |
|---------------------|-----------------|------------------------|
| Interface           | Wiring Terminal | Description            |
|                     | PUSH1           | Exit button of door 1  |
|                     | GND             | Shared by door 1 and 2 |
| Exit Button Control | PUSH2           | Exit button of door 2  |
| Interface           | PUSH3           | Exit button of door 3  |
|                     | GND             | Shared by door 3 and 4 |
|                     | PUSH4           | Exit button of door 4  |

## 2.4.7 Wiring of Door Sensor

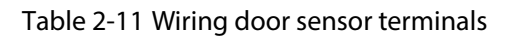

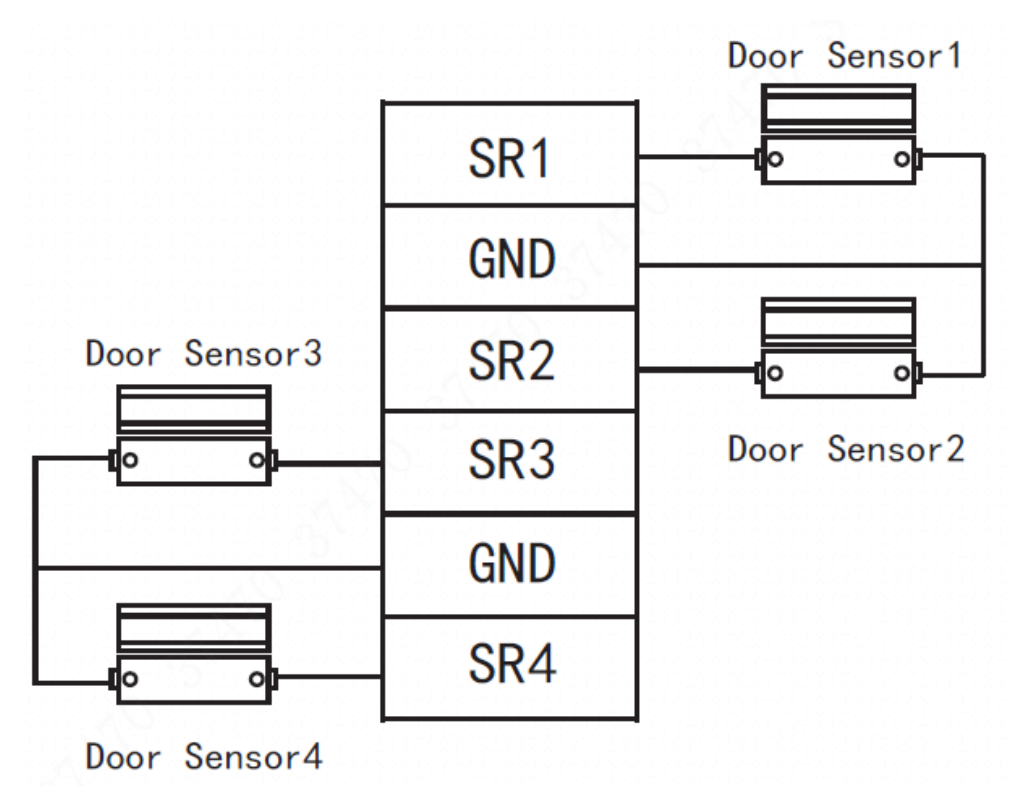

| Table 2-12 Terminal description | Table 2-12 | Terminal | description |
|---------------------------------|------------|----------|-------------|
|---------------------------------|------------|----------|-------------|

| Interface          | Wiring Terminal | Description                |
|--------------------|-----------------|----------------------------|
|                    | SR1             | No. 1 door sensor feedback |
|                    | GND             | Shared by door 1 and 2     |
| Door Sensor        | SR2             | No. 2 door sensor feedback |
| Feedback Interface | SR3             | No. 3 door sensor feedback |
|                    | GND             | Shared by door 3 and 4     |
|                    | SR4             | No. 4 door sensor feedback |

# 2.5 DIP Switch

Set device number and speed with DIP switch. Speed of the Main Controller must be consistent with access sub controller.

- U the switch is at ON position, meaning 1.
- **I** the switch is at the bottom, meaning 0.

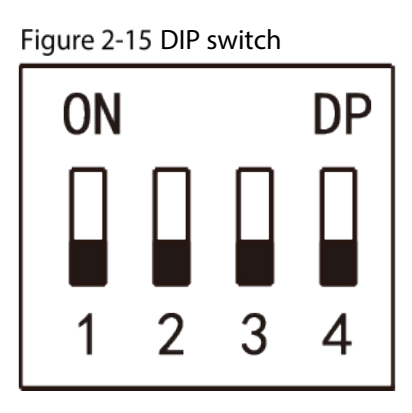

Table 2-13 Function description

| Function | No. | Description                                                                                                    |
|----------|-----|----------------------------------------------------------------------------------------------------|
|          |     | Set the speed.                                                                                                    |
| Speed    | 1–4 | <ul> <li>All of them are at the bottom</li> <li>All of them are at the bottom</li> <li>by the second second</li></ul> |
|          |     | • Only digit 7 is at ON position, transmission speed is 100                                                                                                    |
|          |     | kb/s.                                                                                                    |
|          |     |                                                                                                    |
|          |     | • Digits 6 and 7 are at ON position $\lfloor 1 \ 2 \ 3 \ 4 \rfloor$ , transmission speed is                                                                                                    |
|          |     | 125 kb/s.                                                                                                    |

# 2.6 Reset

Insert a needle into RESET hole, and press and hold for a few seconds to restart the controller.

# **3 Web Configuration**

Default IP address of the Main Controller is 192.168.1.109. For the first time use, connect the computer with the Main Controller, modify and ensure that IP address of the computer and the IP address of the Main Controller are on the same network segment.

# 3.1 Initialization

For the first-time use, please set admin username and password (default administrator username is admin).

 $\square$ 

Keep admin password properly after initialization, and change it regularly to improve account security.

<u>Step 1</u> Open IE explorer, enter the IP address of the Main Controller in the address bar, and press the Enter key.

| Device Initialization          |                                                                                                |
|--------------------------------|------------------------------------------------------------------------------------------------|
| Username<br>New Password       | admin                                                                                          |
|                                | Low Medium High                                                                                |
| Password shall be at least 8 d | ligits, and shall at least include two types, including number,<br>letter and common character |
| Confirm Password               |                                                                                                |
| 🗆 Bind Email                   |                                                                                                |
|                                | (It will be used to reset password. Please fill in or complete it timely)                      |
|                                | Next                                                                                           |

Figure 3-1 Device initialization

<u>Step 2</u> Set the admin password and associate your Email address.

- The password can be set with 8–32 digits of characters, and must include at least two types of number, letter and ordinary character (expect "", """, ";" and "&").
- Scan QR code, enter the associated Email address to receive a security code, and then you can reset the admin password.

• You can set or change email address on **System > User Management** page. Please refer to the user's manual for details.

Step 3 Click Next.

Step 4 Click OK.

# 3.2 Login

- <u>Step 1</u> Open IE explorer, enter the IP address of the Main Controller in the address bar, and press Enter key.
- <u>Step 2</u> Enter the username and password.

- Default administrator username is admin and the password you have set during initialization
- If you forget the login password, click **Forget Password** to reset it. Please refer to the user's manual for details.

```
Step 3 Click Login.
```

# **3.3 Set Network**

Set IP address and DNS server of the Main Controller to make sure it can communicate with other devices.

Figure 3-2 TCP/IP

```
<u>Step 1</u> Select System > Network > TCP/IP.
```

| Default Ethernet Card | Ethernet Card 1        |
|-----------------------|------------------------|
| Ethernet Card         | Ethernet Card 1        |
| MAC Address           | 20. 10. 10. 10. 10. 10 |
| Mode                  | Static O DHCP          |
| IP Address            | 10 - 10 - 10 - 40      |
| Subnet Mask           | 255 . 255 . 252 . 0    |
| Default Gateway       |                        |
| Preferred DNS Server  | 8 . 8 . 8 . 8          |
| Alternate DNS Server  | 8 . 8 . 4 . 4          |
|                       | OK Refresh Default     |

Step 2 Set TCP/IP parameters.

Table 3-1 Parameter description

| Parameter             | Description                                                                                                    |
|-----------------------|----------------------------------------------------------------------------------------------------|
| Default Ethernet Card | They cannot be modified Default one is Ethernat Card 1                                                                                                    |
| and Ethernet Card     | They cannot be modified. Default one is Ethernet Card 1.                                                                                                    |
| MAC Address           | Display MAC address of the device.                                                                                                    |
| Mode                  | <ul> <li>Static         Set IP address, subnet mask and gateway manually.</li> <li>DHCP         Obtain IP function automatically. When DHCP is enabled, IP address,         subnet mask and gateway cannot be set.         <ul> <li>If present DHCP takes effect, IP/subnet mask/gateway displays the             value obtained by DHCP. Otherwise, they display 0.</li> <li>To view the manual set IP, if DHCP is not effective, please disable             DHCP; display IP info that is not obtained by DHCP. If DHCP takes             effect, previous IP info cannot be displayed by disabling DHCP, but             IP parameters must be set again.</li> <li>When PPPoE is enabled, IP address, subnet mask, default gateway             and DHCP cannot be modified.</li> </ul> </li> </ul> |
| IP Address            | Input numbers to modify IP address; set subnet mask and default gateway                                                                                                    |
| Subnet Mask           | corresponding to IP address.                                                                                                    |
| Default Gateway       |                                                                                                    |
|                       | IP address and default gateway must be in the same network segment.                                                                                                    |
| Preferred DNS Server  | IP address of DNS server.                                                                                                    |
| Alternate DNS Server  | IP address of alternate DNS server.                                                                                                    |

Step 3 Click OK.

# **3.4 Add Access Controller**

After connecting sub controller with the Main Controller, add the sub controller to management platform to realize centralized management. A maximum of 16 controllers can be added. <u>Step 1</u> Select **Access > Device Management**.

### Figure 3-3 Device management

|   | Refresh    |               | Add Batc    | h Delete Batch Upgrade Check Tir | me For All   |              |        |                |                           |
|---|------------|---------------|-------------|----------------------------------|--------------|--------------|--------|----------------|---------------------------|
|   | Device No. |               |             | Device Type All                  | Online State | All          | •      | Query R        | teset                     |
| • | No.        | Device<br>No. | Device Name | Device Model Device Type         | Version No.  | Online State | Modify | Delete Upgrade | Check<br>Sync Log<br>Time |
|   | 0          | 0             | Local       | Four Door One-way                |              | Online       |        | +              |                           |
|   |            |               |             |                                  |              |              |        |                |                           |
|   |            |               |             |                                  |              |              |        |                |                           |
|   |            |               |             |                                  |              |              |        |                |                           |
|   |            |               |             |                                  |              |              |        |                |                           |
|   |            |               |             |                                  |              |              |        |                |                           |
|   |            |               |             |                                  |              |              |        |                |                           |
|   |            |               |             |                                  |              |              |        |                |                           |
|   |            |               |             |                                  |              |              |        |                |                           |
|   |            |               |             |                                  |              |              |        |                |                           |
|   |            |               |             |                                  |              |              |        |                |                           |

Step 2 Click Add.

Figure 3-4 Add a device

| Add         |                    | ×        |
|-------------|--------------------|----------|
|             |                    | <b>.</b> |
| NO.         | Please input: 1~16 |          |
| Device No.  | Please input: 1~31 | *        |
| Device Name |                    | *        |
|             |                    |          |
|             | OK Cancel          |          |
|             |                    |          |

<u>Step 3</u> Input No., device No., and device name.

Table 3-2 Parameter description

| Parameter   | Description                                                                   |  |  |
|-------------|-------------------------------------------------------------------------------|--|--|
| No.         | A customized number ranging from 1 to 16. The number cannot be repeated.      |  |  |
|             | It is the same as the added sub controller number.                            |  |  |
| Device No.  | Sub controller number is set in DIP switch and can be used after transforming |  |  |
|             | binary encoding to decimal system.                                            |  |  |
|             | Customized sub controller name to facilitate management. The name consists    |  |  |
| Device Name | of 16 digits at most, including English letter, number and special character. |  |  |
|             | The name cannot be repeated.                                                  |  |  |

Step 4 Click OK.

# **3.5 Set Door Parameters**

Configure parameters of doors.

#### <u>Step 1</u> Select Access > Door Parameters.

| Figure 3-5 Door parameter |                                 |          |                 |                 |  |  |
|---------------------------|---------------------------------|----------|-----------------|-----------------|--|--|
| Name                      | Door1                           |          |                 |                 |  |  |
| State                     | Normal                          | ·        | Lock Tongue     |                 |  |  |
| Opening Method            | Card or Password or Fingerprint | ·        | Door Sensor     |                 |  |  |
| Hold Time (Sec.)          | 2                               | (1~600)  | Intrusion Alarm |                 |  |  |
| Timeout (Sec.)            | 60                              | (1~9999) | Overtime Alarm  |                 |  |  |
| Normally Open Time        | Disable                         | ·        | Duress Alarm    |                 |  |  |
| Normally Close Time       | Disable                         | ·        |                 |                 |  |  |
| Holiday                   | Disable                         | ·        |                 |                 |  |  |
|                           |                                 |          |                 |                 |  |  |
|                           |                                 |          |                 |                 |  |  |
|                           |                                 |          | Save            | h Reset Default |  |  |

<u>Step 2</u> Select a door in the device tree in the left, and configure the door parameters.

| Parameter         | Description                                                                    |  |  |  |  |  |
|-------------------|--------------------------------------------------------------------------------|--|--|--|--|--|
| Name              | Enter a door name.                                                             |  |  |  |  |  |
|                   | NC: The door is normally closed.                                               |  |  |  |  |  |
| Status            | • NO: The door is normally open.                                               |  |  |  |  |  |
|                   | • Normal: The door access is controlled according to schedules.                |  |  |  |  |  |
|                   | Select an opening method. Only the selected method works, while other          |  |  |  |  |  |
|                   | methods are invalid.                                                           |  |  |  |  |  |
|                   | Password: Open the door with password only.                                    |  |  |  |  |  |
|                   | • Card: Open the door with card.                                               |  |  |  |  |  |
|                   | • Card and password: open the door with card plus password.                    |  |  |  |  |  |
| Opening Method    | • Period: Open the door with corresponding methods within the preset           |  |  |  |  |  |
|                   | period.                                                                        |  |  |  |  |  |
|                   | • Fingerprint: Open the door with fingerprint only.                            |  |  |  |  |  |
|                   | • Card or password or fingerprint: Open the door with one of the three         |  |  |  |  |  |
|                   | methods.                                                                       |  |  |  |  |  |
|                   | • Card and fingerprint: Open the door with card plus fingerprint.              |  |  |  |  |  |
| Hold Time (Sec.)  | The door remains open for a defined period, allowing people to access after    |  |  |  |  |  |
| Hold Hille (Sec.) | valid identity verification. The door will be locked again after the duration. |  |  |  |  |  |
| Timoout (Soc)     | A timeout alarm is triggered when the door remains unlocked for longer time    |  |  |  |  |  |
| Timeout (Sec.)    | than this value.                                                               |  |  |  |  |  |
| Normally Open     | The door remains open during                                                   |  |  |  |  |  |
| Time              | the defined period. In the drop-down list, select a                            |  |  |  |  |  |
| Normally Close    | The door remains closed during synchronously set period in Smart PSS           |  |  |  |  |  |
| Time              | the defined period.                                                            |  |  |  |  |  |

#### Table 3-3 Parameter description

| Parameter       | Description                                                                                                 |                                                                                                    |  |  |  |  |  |
|-----------------|----------------------------------------------------------------------------------------------------|----------------------------------------------------------------------------------------------------|--|--|--|--|--|
| Holiday         | It is effective within the selected<br>holiday period, and becomes<br>ineffective after the period.         | <ul> <li>Disabled: period control is not<br/>enabled.</li> <li>All day: this setting is executed 24<br/>hours a day.</li> </ul> |  |  |  |  |  |
| Lock Tongue     | ick the checkbox to enable lock tongue function. Judge and alarm according o lock tongue status.            |                                                                                                    |  |  |  |  |  |
| Door Sensor     | Alarms can be triggered based on t                                                                          | Alarms can be triggered based on the door sensor status.                                                                        |  |  |  |  |  |
| Intrusion Alarm | When Door Sensor is enabled, an intrusion alarm is triggered when the door is opened abnormally.            |                                                                                                    |  |  |  |  |  |
| Overtime Alarm  | A timeout alarm is triggered<br>when the door remains unlocked<br>for longer time than the<br>Timeout(Sec). | Alarms can be triggered only after Doo<br>Sensor is turned on                                                                   |  |  |  |  |  |
| Duress Alarm    | An alarm is triggered when a duress card or duress password/fingerprint is used to verify identity.         |                                                                                                    |  |  |  |  |  |

Step 3 Click Save.

If the Main Controller connects Smart PSS client, relevant parameters and alarms will be

synchronized with the client. Parameters modified in the client will also be synchronized with the Main Controller.

# 3.6 Set Alarm Linkage

The Main Controller supports 8-channel alarm input and output.

#### <u>Step 1</u> Select Access > Alarm Linkage.

#### Figure 3-6 Alarm linkage

| Refresh     |        |               |                      |        |
|-------------|--------|---------------|----------------------|--------|
| Alarm Input | Name   | Alarm Type    | Alarm Output Channel | Modify |
| 1           | Zone 1 | Normally Open | 1                    | 2      |
| 2           | Zone 2 | Normally Open | 1                    | 2      |
| 3           | Zone 2 | Normally Open | 1                    | 2      |
| 4           | Zone 4 | Normally Open | 1                    | 2      |
| 5           | Zone 5 | Normally Open | 1                    | 2      |
| 6           | Zone 6 | Normally Open | 1                    | 2      |
| 7           | Zone 7 | Normally Open | 1                    | 2      |
| 8           | Zone 8 | Normally Open | 1                    | 2      |

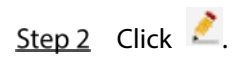

| e 1                               |
|-----------------------------------|
| mally Open 🔹                      |
|                                   |
| (1~300)                           |
| 2     3     4       6     7     8 |
| Cancel                            |
|                                   |

Figure 3-7 Modify alarm information

<u>Step 3</u> Configure parameters.

| Description                                                        |
|--------------------------------------------------------------------|
| Display the present alarm input.                                   |
| Customize alarm input name.                                        |
| Select the type according to the alarm device.                     |
| If alarm output is enabled, the relay can generate alarm messages. |
| Alarm duration. The alarm stops after this duration.               |
| Select alarm output channel.                                       |
|                                                                    |

Step 4 Click OK.

# 3.7 Add User

### <u>Step 1</u> Select System > User Management.

Figure 3-8 User management

|   | Username | Group Name | Remark           | Modify | Delete |
|---|----------|------------|------------------|--------|--------|
| 1 | admin    | admin      | admin 's account | 2      | •      |
|   |          |            |                  |        |        |
|   |          |            |                  |        |        |
|   |          |            |                  |        |        |
|   |          |            |                  |        |        |
|   |          |            |                  |        |        |
|   |          |            |                  |        |        |
|   |          |            |                  |        |        |
|   |          |            |                  |        |        |
|   |          |            |                  |        |        |
|   |          |            |                  |        |        |

Figure 3-9 Add a user

| Add      | ×                                                                          |
|----------|----------------------------------------------------------------------------|
|          |                                                                            |
| Username | Username cannot be null                                                    |
| Password |                                                                            |
|          | Low Medium High                                                            |
|          | Password shall be at least 8 digits, and shall at least include two types, |
|          | including number, letter and common character                              |
| Confirm  |                                                                            |
| Password |                                                                            |
| Remark   |                                                                            |
|          |                                                                            |
|          | OK Cancel                                                                  |
|          |                                                                            |
|          |                                                                            |
|          |                                                                            |

<u>Step 3</u> Enter the username, password, confirm password, and remark.

Step 4 Click OK.

# **4 Smart PSS Configuration**

This section introduces how to manage and configure the Device through SmartPSS. For details, see the user's manual of Smart PSS.

Smart PSS is used as an example for configurations. The pictures in the user manual are only for reference, and might differ from the actual product.

# **4.1 Login Client**

Install the matching Smart PSS client, and double click 📰 to run. Initialize it and log in to it.

# 4.2 Adding Device

Add the Main Controller in Smart PSS; select Auto Search and Add.

## 4.2.1 Adding in Batches

The devices you add must be on the same network.

#### <u>Step 1</u> On **Devices** page, click **Auto Search**.

Figure 4-1 Auto search

| SMART PSS             | Devices                           | New         | +         |  | <b>1</b> 0 ±   | . 🌣 🍊 — 🛙<br>13   | <b>□ ×</b><br>3:42:55 |
|-----------------------|-----------------------------------|-------------|-----------|--|----------------|-------------------|-----------------------|
| Q Auto Search $+$ Add | 🗊 Delete                          | 🔈 Import    | ŷ≻ Backup |  | All Devices: 0 | Online Devices: 0 |                       |
| All Device            |                                   |             |           |  |                |                   |                       |
| No. Name              | <ul> <li>P/Domain Name</li> </ul> | Device Type |           |  |                |                   |                       |
|                       |                                   |             |           |  |                |                   |                       |
|                       |                                   |             |           |  |                |                   |                       |

|             |           | igure i z seurenite  | Surts                  |                  |
|-------------|-----------|----------------------|------------------------|------------------|
| Auto Search |           |                      |                        | ×                |
|             | Device    | Segment: 10 . 34 . 6 | . 0 - 10 . 34 . 6 . 25 | 5 Search         |
| ⊖ Refresh   | Modify IP |                      | Search D               | evice Number: 21 |
| No.         |           | Device Type          | Мас                    | Port             |
| 1           |           | PC-XXX05             |                        | 38888            |
| 2           |           | PC-NVR               |                        | 37777            |
| 3           |           | PC-XXX05             |                        | 37779            |
| 4           |           | PC-NVR               |                        | 37777            |
| 5           |           | PC-NVR               |                        | 37777            |
| 6           |           | PC-NVR-V3.0          |                        | 37777            |
| 7           |           | PC-NVR-V3.0          |                        | 37777            |
| 8           |           | PC-NVR-V3.0          |                        | 37777            |
|             |           |                      |                        |                  |
|             |           |                      |                        | Add Cancel       |

Figure 4-2 Search results

<u>Step 2</u> Enter the device segment and click **Search**.

- Click **Refresh** to update device information.
- Select a device, click **Modify IP** to modify IP address of the device. For details, refer to User's Manual of Smart PSS Client.
- <u>Step 3</u> Select the device that needs to be added, and click **Add**.
- Step 4 Click OK.

Figure 4-3 Login information

| login information |   |    |   |        | × |
|-------------------|---|----|---|--------|---|
|                   |   |    |   |        |   |
| User Name:        | * |    |   |        | ] |
| Password:         |   |    |   |        |   |
|                   |   |    |   |        |   |
|                   |   | OK | L | Cancel |   |

<u>Step 5</u> Enter the username and password to log in the device, and click **OK**.

- You can continue to add more devices, or click **Cancel** to exit.
- After completing adding, Smart PSS logs in the device automatically. After successful login, online status is **Online**. Otherwise, **Offline** will be displayed.

Figure 4-4 Login

| SMART P       | SS         | Devices       | New         | +            |  |               | . 💿            | 1 ¢ Ø –         | □ ×<br>14:00:04 |
|---------------|------------|---------------|-------------|--------------|--|---------------|----------------|-----------------|-----------------|
| Q Auto Search | ⊢ Add      | 🗊 Delete      | & Import    | ∲ Backup     |  |               | All Devices: 1 | Online Devices: |                 |
| All Device    | Access Con | troller       |             |              |  |               |                |                 |                 |
| No.           |            | P/Domain Name | Device Type | Device Model |  | Online Statu: |                | Operation       |                 |
|               |            |               |             | ASC2204C-H   |  | Online        |                | 000             |                 |
|               |            |               |             |              |  |               |                |                 |                 |
|               |            |               |             |              |  |               |                |                 |                 |

#### Table 4-1 Icon description

| lcon      | Description                                                                                                    |
|-----------|----------------------------------------------------------------------------------------------------|
| Ø         | Click this icon to enter <b>Modify Device</b> page. Device info can be<br>modified, including device name, IP/domain name, port, user name<br>and password.<br>Alternatively, double click the device to enter <b>Modify Device</b> page.                                    |
| <b>\$</b> | Click this icon to enter "Device Config" page. Configure device camera, network, event, storage and system info etc.                                                                                                    |
| 🗗 and 🔄   | <ul> <li>When the device is logged in, the icon displays . Click the icon to exit, and the icon changes to .</li> <li>When the device is offline, the icon displays . Click the icon to login the device (device info must be correct), and the icon changes to .</li> </ul> |
| Ū         | Click this icon to delete a device.                                                                                                    |

# 4.2.2 Add Individually

You can add users individually by entering the exact IP address. <u>Step 1</u> On the **Devices** page, click **Add**.

### Figure 4-5 Manually add a device

| SMART F       | PSS   | Devices       | New         | +            |  | <b>•</b> •••   | ✿ 🜈 — ◻ ×<br>13:42:55 |
|---------------|-------|---------------|-------------|--------------|--|----------------|-----------------------|
| Q Auto Search | + Add | 🔟 Delete      | 🗞 Import    | ŷ^ Backup    |  | All Devices: 0 | Online Devices: 0     |
| All Device    |       |               |             |              |  |                |                       |
| No.           |       | P/Domain Name | Device Type | Device Model |  |                |                       |
|               |       |               |             |              |  |                |                       |
|               |       |               |             |              |  |                |                       |

Figure 4-1 Enter information

| Manual Add      |                 | ×      |
|-----------------|-----------------|--------|
| Device Name:    | •               |        |
| Method to add:  | IP/Domain 🔹     |        |
| IP/Domain Name: |                 |        |
| Port:           | * 37777         |        |
| Group Name:     | Default Group 🔻 |        |
| User Name:      |                 |        |
| Password:       |                 |        |
|                 | Save and Add    | Cancel |

<u>Step 2</u> Set device parameters.

| Parameter      | Description                                                              |  |  |  |  |  |
|----------------|--------------------------------------------------------------------------|--|--|--|--|--|
| Dovico Namo    | It is suggested that device name should be named by the monitoring zone, |  |  |  |  |  |
| Device Name    | so as to facilitate maintenance.                                         |  |  |  |  |  |
| Mothod to odd  | Select IP/Domain Name. Add devices according to device IP address or     |  |  |  |  |  |
|                | domain name.                                                             |  |  |  |  |  |
| IP/Domain Name | IP address or domain name of the device.                                 |  |  |  |  |  |
| Dort           | Port number of the device. Default port number is 37777. Please fill in  |  |  |  |  |  |
| POIL           | according to actual conditions.                                          |  |  |  |  |  |
| Group Name     | Select the group of the device.                                          |  |  |  |  |  |
| User Name and  | Licer name and narrowerd of the device                                   |  |  |  |  |  |
| Password       | User name and password of the device.                                    |  |  |  |  |  |

<u>Step 3</u> Click **Add** to add a device.

• To add more devices, click **Save and Continue** to add devices.

- To cancel the adding, click **Cancel** to exit **Manual Add** page.
- After completing adding, Smart PSS logs in to the device automatically. After successful login, online status is **Online**. Otherwise, **Offline** will be displayed.
   Figure 4-6 Automatically log in to the device

| SMART PSS                                                                                                    | Devices    | Access | +          |                | <b>()))</b> ± ¢ ø                              | - = ×<br>14.02.06 |
|----------------------------------------------------------------------------------------------------|------------|--------|------------|----------------|------------------------------------------------|-------------------|
| Organizations         Search       Q         Image: Comparization of the search of the search of the searc | Door 1     |        | Door 2     | Door 3         | Door 4                                         | 3.                |
|                                                                                                    | III Liss   | EView  |            |                |                                                |                   |
|                                                                                                    | Event Info | 🖬 Ali  | 😫 Alarm    | Abnor 🖬 Normal |                                                | ය 🗊               |
| Giobal Control                                                                                                    |            |        | Event Dest |                | D:<br>Name<br>Department:<br>Tel:<br>Card No.: |                   |

# **Appendix 1 Packing List**

| No. | Name                                                      | Quantity |
|-----|-----------------------------------------------------------|----------|
| 1   | Main Controller                                           | 1        |
| 2   | Power Supply Cable                                        | 1        |
| 3   | Storage Battery Cable                                     | 1        |
| 4   | Кеу                                                       | 1        |
| 5   | Accessory Kit (Screw, Expansion Pipe and Wiring Terminal) | 1        |
| 6   | Quick Start Guide                                         | 1        |
| 7   | Certificate of Qualification                              | 1        |

Appendix Table 1-1 Packing list

# **Appendix 2 Cybersecurity Recommendations**

#### Mandatory actions to be taken for basic device network security:

#### 1. Use Strong Passwords

Please refer to the following suggestions to set passwords:

- The length should not be less than 8 characters.
- Include at least two types of characters; character types include upper and lower case letters, numbers and symbols.
- Do not contain the account name or the account name in reverse order.
- Do not use continuous characters, such as 123, abc, etc.
- Do not use overlapped characters, such as 111, aaa, etc.

### 2. Update Firmware and Client Software in Time

- According to the standard procedure in Tech-industry, we recommend to keep your device (such as NVR, DVR, IP camera, etc.) firmware up-to-date to ensure the system is equipped with the latest security patches and fixes. When the device is connected to the public network, it is recommended to enable the "auto-check for updates" function to obtain timely information of firmware updates released by the manufacturer.
- We suggest that you download and use the latest version of client software.

#### "Nice to have" recommendations to improve your device network security:

#### 1. Physical Protection

We suggest that you perform physical protection to device, especially storage devices. For example, place the device in a special computer room and cabinet, and implement well-done access control permission and key management to prevent unauthorized personnel from carrying out physical contacts such as damaging hardware, unauthorized connection of removable device (such as USB flash disk, serial port), etc.

#### 2. Change Passwords Regularly

We suggest that you change passwords regularly to reduce the risk of being guessed or cracked.

#### 3. Set and Update Passwords Reset Information Timely

The device supports password reset function. Please set up related information for password reset in time, including the end user's mailbox and password protection questions. If the information changes, please modify it in time. When setting password protection questions, it is suggested not to use those that can be easily guessed.

#### 4. Enable Account Lock

The account lock feature is enabled by default, and we recommend you to keep it on to guarantee the account security. If an attacker attempts to log in with the wrong password several times, the corresponding account and the source IP address will be locked.

#### 5. Change Default HTTP and Other Service Ports

We suggest you to change default HTTP and other service ports into any set of numbers between 1024–65535, reducing the risk of outsiders being able to guess which ports you are using.

#### 6. Enable HTTPS

We suggest you to enable HTTPS, so that you visit Web service through a secure communication channel.

#### 7. MAC Address Binding

We recommend you to bind the IP and MAC address of the gateway to the device, thus reducing

the risk of ARP spoofing.

#### 8. Assign Accounts and Privileges Reasonably

According to business and management requirements, reasonably add users and assign a minimum set of permissions to them.

#### 9. Disable Unnecessary Services and Choose Secure Modes

If not needed, it is recommended to turn off some services such as SNMP, SMTP, UPnP, etc., to reduce risks.

If necessary, it is highly recommended that you use safe modes, including but not limited to the following services:

- SNMP: Choose SNMP v3, and set up strong encryption passwords and authentication passwords.
- SMTP: Choose TLS to access mailbox server.
- FTP: Choose SFTP, and set up strong passwords.
- AP hotspot: Choose WPA2-PSK encryption mode, and set up strong passwords.

#### 10. Audio and Video Encrypted Transmission

If your audio and video data contents are very important or sensitive, we recommend that you use encrypted transmission function, to reduce the risk of audio and video data being stolen during transmission.

Reminder: encrypted transmission will cause some loss in transmission efficiency.

#### 11. Secure Auditing

- Check online users: we suggest that you check online users regularly to see if the device is logged in without authorization.
- Check device log: By viewing the logs, you can know the IP addresses that were used to log in to your devices and their key operations.

#### 12. Network Log

Due to the limited storage capacity of the device, the stored log is limited. If you need to save the log for a long time, it is recommended that you enable the network log function to ensure that the critical logs are synchronized to the network log server for tracing.

#### 13. Construct a Safe Network Environment

In order to better ensure the safety of device and reduce potential cyber risks, we recommend:

- Disable the port mapping function of the router to avoid direct access to the intranet devices from external network.
- The network should be partitioned and isolated according to the actual network needs. If there are no communication requirements between two sub networks, it is suggested to use VLAN, network GAP and other technologies to partition the network, so as to achieve the network isolation effect.
- Establish the 802.1x access authentication system to reduce the risk of unauthorized access to private networks.
- Enable IP/MAC address filtering function to limit the range of hosts allowed to access the device.